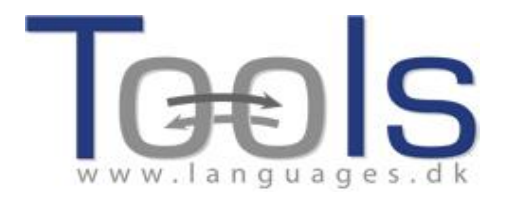

# Clilstore kursų vadovas mokytojui

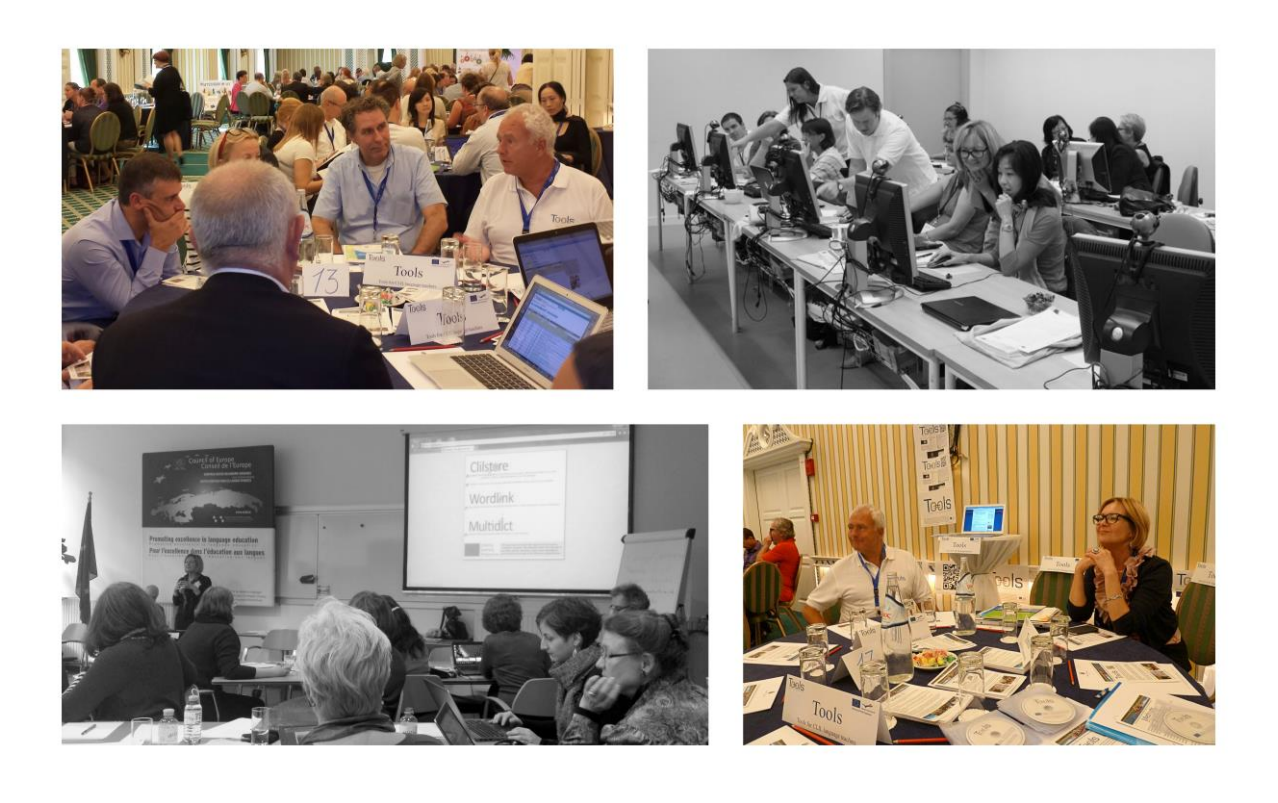

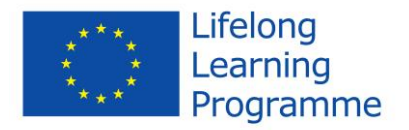

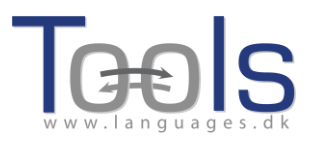

# Mokymo turinys

| I. ĮVADAS                                                     | 3  |
|---------------------------------------------------------------|----|
|                                                               |    |
| 1. MOKYMŲ PLANAS                                              | 4  |
| 2. KAS YRA INTEGRUOTAS UŽSIENIO KALBOS IR DALYKO MOKYMAS?     | 4  |
| 3. KAIP "TOOLS FOR CLIL TEACHERS" PROJEKTAS GALI JUMS PADĖTI? | 5  |
| 4. TRUMPA CLILSTORE, MULTIDICT AND WORDLINK APŽVALGA          | 7  |
| 5. SUPRATIMAS KAIP CLILSTORE VEIKIA FUNKCIJA MULTIDICT        | 9  |
| II. KAIP SUKURTI CLILSTORE MOKOMĄJĄ UŽDUOTJ                   | 11 |
| 1. PIRMIEJI ŽINGSNIAI                                         | 11 |
| 2. PAŽENGUSIO VARTOTOJO ŽINGSNIAI                             | 15 |
| 3. MOKYTOJO IR STUDENTO VIDEO VADOVAS                         | 16 |
| III. PAPILDOMA INFORMACIJA                                    | 17 |
| 1. PAMOKOS PLANO ŠABLONAS                                     | 17 |
| 2. NAUDINGOS INTERNETINĖS SVETAINĖS IR NUORODOS               | 20 |
| IV. VERTINIMAS                                                | 21 |
| Nuorodos                                                      | 22 |
| Padėkos                                                       | 23 |
| Projekto partneriai                                           | 23 |

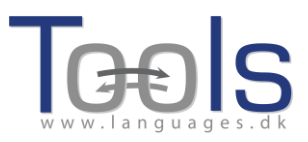

# I. ĮVADAS

Šis mokymų vadovas yra patariamoji priemonė, kaip organizuoti mokymo kursus mokytojams, kurie praktikuoja CLIL ir nori sužinoti apie Tools integruotas sistemas, Wordlink, Multidict ir Clilstore, kuriuos sukūrė projekto komanda. Mes žinome, kad šiais laikais visi labai užsiėmę ir nori trumpų ir veiksmingų mokymų. Šios žinios ir metodas grindžiami bandomųjų kursų, kuriuos vykdė Tools projekto komandos nariai daugelyje ES šalių, dalyvių atsiliepimais. Taigi, mes rekomenduojame organizuoti trumpus kontaktinius seminarus ar užsiėmimus grupėse, kuriuose būtų pristatoma sistema ir praktinio taikymo priemonė. Tikimės, kad po Clilstore mokymo kurso mokytojai bus skatinami kurti savo užduotis, naudojant *"Clilstore vadovą mokytojams"*- mokytojo vadovą, kuriame yra trumpas integruoto užsienio kalbos ir dalyko mokymo (CLIL) įvadas ir išsamus sistemos pristatymas, taip pat užduočių pavyzdžiai.

Dėl bet kokios pagalbos nedvejodami susisiekite su p. Kentu Andersenu <u>ka@sde.dk</u> ir, žinoma, apsilankykite projekto svetainėje <u>www.languages.dk/tools</u>.

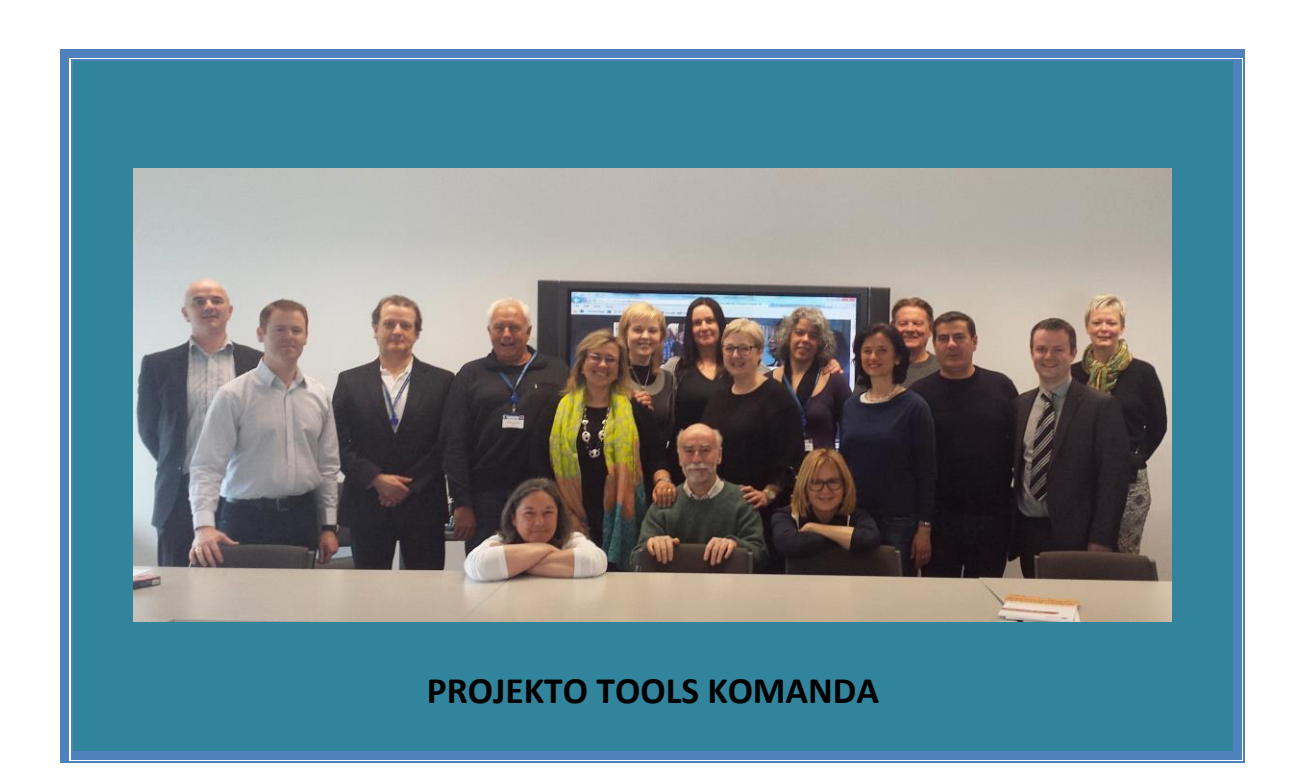

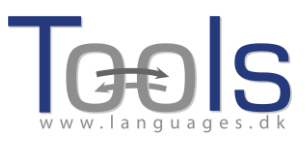

#### 1. MOKYMŲ PLANAS

- Integruoto užsienio kalbos ir dalyko mokymo koncepcijos pristatymas (5 ")
- Trumpas projekto įvadas: tikslai ir veiklos (10 ")
- Pagrindinių sistemos įrankių Clilstore, multidict, wordlink pristatymas (15")
- Supratimas kaip veikia Multidict funkcija Clilstore (5")
- Pirmieji žingsniai: užduoties pristatymas Clilstore. (15")
- Mokytojo ir studentų "Pasidaryk pats" video (10")
- Sistemos pristatymas iš autoriaus pozicijų. Kaip gauti video, garso ir grafikos medžiagą užduočiai (15")
- Kaip sukurti mokomąją užduotį. Praktiniai pratimai dalyviams (15")
- Papildoma informacija: Pamokos plano šablonas; Clilstore vadovas; Naudingos internetinės svetainės ir nuorodos; (15")
- Vertinimas

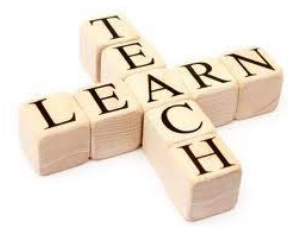

# 2. KAS YRA INTEGRUOTAS UŽSIENIO KALBOS IR DALYKO MOKYMAS?

**Integruotas užsienio kalbos ir dalyko mokymo metodas** oficialiai buvo pripažintas mokymo metodu Europos Bendrijos Komisijos dekretu Nr. 449 "Dėl kalbų mokymosi skatinimo ir lingvistinės įvairovės: 2004 – 2006 m. veiksmų planas", priimtu 2003 metais [1]. Šiame dokumente sakoma:

Integruotas užsienio kalbos ir dalyko mokymas (IUKDM), kurio pagalba mokinys mokosi dalyko užsienio kalbos terpėje, ženkliai prisideda prie Bendrijos tikslo mokytis užsienio kalbų. Jis suteikia mokiniui galimybę iš karto panaudoti naujai išmoktos kalbos įgūdžius, o ne mokytis dabar, laukiant galimybės panaudoti juos ateityje. Jis atveria duris mokytis kalbų platesniam besimokančiųjų ratui, suteikdamas daugiau pasitikėjimo tiek pradedantiesiems, tiek ir vėliau įsijungusiems, kurie nepasinaudojo pirmomis kalbų mokymosi galimybėmis bendrojo ugdymo kurso metu. Jis priartina besimokantįjį prie kalbos, nereikalaudamas papildomo tvarkaraščio laiko, kas yra ypač naudinga, mokant profesijos. IUKMD metodą diegti mokymo įstaigoje galima pasitelkiant specialistus, kuriems mokomoji kalba yra gimtoji. (p.8)

Šis dokumentas taip pat siūlo keletą priemonių Europiniu lygiu, padėsiančių atskiroms papildomoms šalių narių iniciatyvoms, skatinančioms IUKDM metodo diegimą:

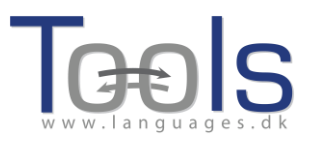

- I.2.4 Socrates programos veikla 2 "Lingua" finansuos tarptautinius projektus, nukreiptus naujos, specifinės metodologijos, skirtos dalykų mokymui naujų, ne vien frankofoniškų kalbų pagalba, kūrimui ir sklaidai. [...]
- I.2.5 Komisija siūlys, kad bendrasis Kvietimas teikti paraiškas Socrates programos projektams [...] būtų papildytas priemonėmis, skirtomis remti mokyklas, norinčias diegti IUKDM metodą. Ypatingai bus skatinami mokytojų mainai ir vizitai į partnerių šalių mokyklas.

IUKDM metodo daugiabriaunis požiūris į mokymą duoda daugybinės naudos. Jis:

- didina tarpkultūrines žinias ir supratimą;
- vysto tarpkultūrinio bendravimo įgūdžius;
- pagerina kalbos supratimą ir verbalinio bendravimo įgūdžius;
- vysto daugiakalbį interesą ir požiūrį;
- suteikia galimybes studijuoti turinį iš įvairių perspektyvų;
- leidžia besimokančiajam artimiau susidurti su tiksline kalba;
- prisideda prie kitų dalykų mokymo, nekonkuruodamas su jais;
- diversifikuoja klasėje naudojamus metodus ir mokymo formas;
- padidina besimokančiojo motyvaciją ir pasitikėjimą tiek dėstoma kalba, tiek dalyku.

# 3. KAIP TOOLS FOR CLIL PROJEKTAS PADEDA JUMS?

Tools for Clil Teachers projektas sukūrė nemokamą internetinę priemonę, kurioje kalbų mokytojai gali kurti ir/arba naudotis kitų sukurtais daugiafunkciniais pratimais, susidedančiais iš autoriaus parinktų garso, video (pvz., iš YouTube), teksto (t.y. iššifruotos stenogramos) bei grafikos elementų. Norint naudotis šia priemone, nereikalinga speciali kompiuterinė programa. Ši priemonė yra unikali ir funkciškai naujoviška, nes ji sukurta taip, jog kiekvienas pratimo žodis yra automatiškai sujungtas su internatiniais žodynais verčiančiais į daugiau nei 100 kalbų.

Mokytojas gali pasirinkti, ar naudoti internetinį puslapį ar susieti jį su kitų tinklalapių internetiniais puslapiais, pvz., savo institucijos, siųsdami nuorodą elektroniniu paštu. Šios sistemos grožis yra tame, kad ji yra techniškai paprasta ir nereikalauja mokėti dirbti su FTP/URL arba įkelti kūrinį į internetą.

Ši internetinė paslauga leidžia naudoti bei kurti pratimus, naudojantis mobiliais įrenginiais, pvz., planšetiniais kompiuteriais ir tinka visoms operacinėms sistemoms (Linux, Windows, MacOS, Unix ir kt.). Pratimus galima atsidaryti ir atlikti ar netgi kurti, naudojantis išmaniaisiais telefonais. Programos kūrėjai tikisi, jog galimybė atsidaryti ir atlikti pratimus, naudojant išmaniuosius telefonus, paskatins mokytojus juos kurti.

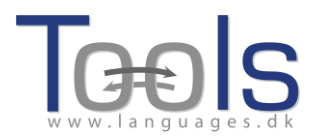

Sistemos paprastumas leidžia jį lengvai panaudoti paprastoms užsienio kalbos pamokoms, yra naudingas PKM (profesinės kalbos mokymui) ir kurti IUKDM pratimus, mokant retai naudojamų ir mažiau paplitusių kalbų. Tai, kad sistema veikia taip pat ir arabų kalba, yra ypač naudinga didelei ir nuolat augančiai šios kalbos besimokančiųjų ir ją dėstančių bendruomenei.

Esame giliai įsitikinę, jog ši internetinė priemonė, tiek jos suteikiama galimybė būti mokymo medžiagos kūrėju, tiek pasinaudoti didžiule jau sukurtos medžiagos saugykla, bus labai naudinga švietimo įstaigoms ir visiems besimokantiesiems dar ir dėl to, kad ši paslauga yra visiškai nemokama ir atvira (t.y. ji veiks bei vystysis ir ateityje). Esminis jos privalumas yra tai, kad kurti įvairaus turinio pratimus galima tiesiog naudojantis nebrangiais mobiliaisiais įrenginiais bei senesnės kartos kompiuteriais, nes pratimams kurti nereikia galingų, didelės talpos ar specifinių įrenginių. Šis ypatumas yra pagrindinis argumentas, įrodantis, kaip lengvai ši sistema yra įsisavinama, nes jos vartotojams nereikės atnaujinti ar keisti jau turimos įrangos. Labai dažnai papildomi kaštai užkerta kelią naujiems vartotojams, nors šie ir mato naujų priemonių naudingumą.

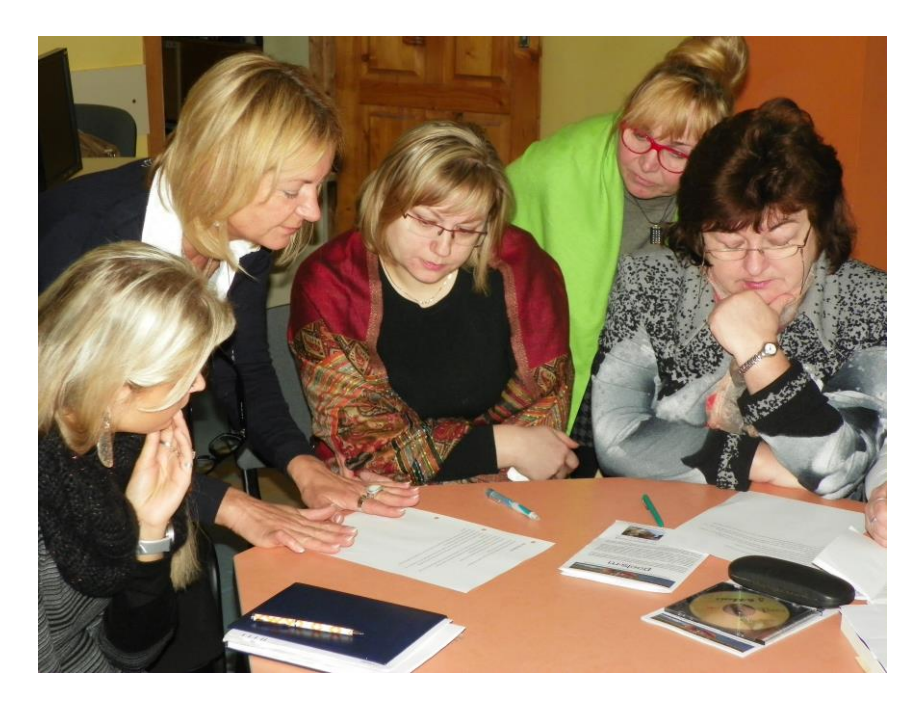

Kalbų mokytojai Clilstore mokymų kursuose

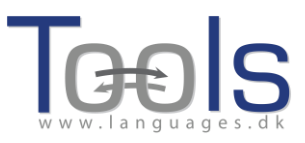

#### 4. TRUMPA CLILSTORE, MULTIDICT AND WORDLINK APŽVALGA

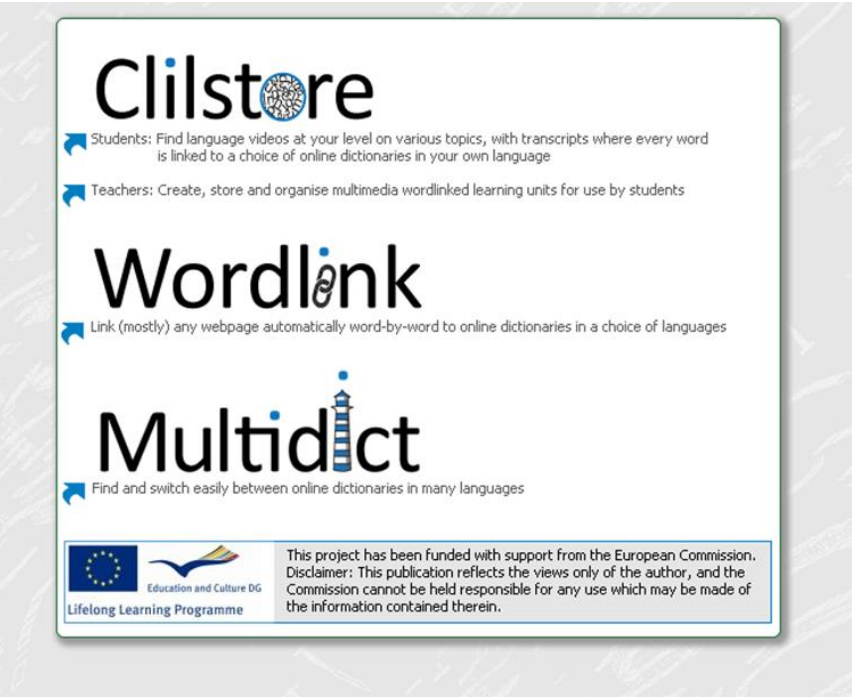

Clilstore (arba "Clil sandėlis") yra daugiaplanis tinklapis, kuris (i) tarnauja mokytojams, norintiems Multimedia priemonių pagalba kurti savo studentams ar rasti jau sukurtų kalbos mokymo pratimų ir (ii) siūlo plataus spektro kalbos mokymo pratimų sandėlį įvairiomis kalbomis, prie kurio studentai gali prisijungti ir naudotis savarankiškai. Studentai taip pat skatinami registruotis kaip autoriai ir kurti savo pratimus bei dalintis jais su kitais. Pratimu saugykla yra atvira ir laisvai prieinama, o studentai ar mokytojai, norintys ja naudotis, turi tiesiog užsiregistruoti sistemoje. Bet kas, norintis kurti pratimus sistemoje, privalo užsiregistruoti ir laukti, kol jos/jo elektroninio pašto adresas bus patikrintas. Puslapis, skirtas autoriams, yra lengvai naudojamas, vis dėlto, naujiems vartotojams reikėtų perskaityti vartotojo vadovą, esantį www.languages.dk/tools, kuriame žingsnis po žingsnio supažindinama su pratimų kūrimo procedūra, o taip pat pasinaudoti vienu iš daugelio seminarų, kuriuos organizuoja Tools komanda (informacija rasite projekto tinklalapyje). Clilstore esantys pratimai yra orientuoti j Multimedia naudojimą, t.y. įvairių video, garso, teksto, paveikslėlių, nuorodų bei kitų techninių priemonių sujungimą, siekiant sukurti interaktyvius kalbos mokymo pratimus. Vis dėlto, norint, kad Clilstore kalbos pratimai būtų kaip galima efektyvesni, reikia, kad juose būtų integruotas pakankamo ilgumo tekstas. Taip yra dėl to, kad pagrindinė priežastis, išskirianti Clilstore iš kitų kalbos mokymo priemonių, yra jos sąveika su integruotu tekstu. Vienu klavišo paspaudimu visi žodžiai automatiškai sujungiami su mūsų specialiai sukurtu tinklalapiu Multidict, kuriame vartotojo patogumui jdiegta daugiau nei 100 kalbų žodynų. Tokiu būdu besimokantysis gali dirbti su tekstu jam patogiu tempu ir atitinkamu individualiu lygmeniu.

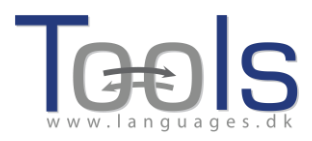

**Multidict** veikia kaip savarankiškas internetinis žodynas, kurį pasiekti galima adresu multidict.net, arba tiesiai multidict.net/multidict, bet taip pat jis yra sudėtinė visos **Clilstore** pratimų sandėlio sistemos dalis, dalyvaujanti verčiant iš visų sistemoje esančių kalbų.

| From     Top     Octoberary 43       English (en)     2     English (es)     Vertalen       Image: Strain (es)     Vertalen     Image: Strain (es)       Image: Strain (es)     Image: Strain (es)     Image: Strain (es)       Image: Strain (es)     Image: Strain (es)     Image: Strain (es)       Image: Strain (es)     Image: Strain (es)     Image: Strain (es)       Image: Strain (es)     Image: Strain (es)     Image: Strain (es)       Image: Strain (es)     Image: Strain (es)     Image: Strain (es)       Image: Strain (es)     Image: Strain (es)     Image: Strain (es)       Image: Strain (es)     Image: Strain (es)     Image: Strain (es) | Multiclict navigation frame Help About<br>Word to translate:<br>transducer 1 | Go                                          |                            |                  | _        |
|----------------------------------------------------------------------------------------------------|------------------------------------------------------------------------------|---------------------------------------------|----------------------------|------------------|----------|
| Vertolen.nu 4 Engels                                                                                                    | rrom ↔ To<br>English (en) 2 ♥ Español (es)<br>enm gl ca c ff en              | Dictionary 🕮<br>Vertalen<br>🛦 👓 🖿 🕅 🙀 🕥 🐚 🤇 | ) 👯 🕲 👻 🗐 H2 🕸 🕑 🖗 🔟 🛦 D 🗑 | <mark>⊻</mark> 3 |          |
| 4 Engels C to Spaans C C C C C C C C C C C C C C C C C C C                                                                                                    | ≷vertalen.nu                                                                 |                                             |                            |                  |          |
| 4 C transducer C C C                                                                                                    |                                                                              | Engels                                      | 🔿 🖘 🛛 sp                   | aans             | 0        |
| Engels Spaans                                                                                                    | 4                                                                            | ( transducer                                |                            | 8                | 0        |
|                                                                                                    |                                                                              | Engels                                      | Spaans                     |                  |          |
| transducer transductor                                                                                                    |                                                                              | transducer                                  | transductor                | 4                | <b>A</b> |

Vos tik Clilstore vartotojas suaktyvuoja bet kurį integruoto teksto žodį, greta Clilstore pratimo atsidaro *Multidict* puslapio langas, kuris leidžia vartotojui lengvai naudotis jame esančiais žodynais. Daugumai iš *Multidict'e* pateikiamų 100+ kalbų atstovauja keletas internetinių žodynų, todėl jei vartotojo netenkina pirmasis žodžio parinkimo rezultatas (kuris pateikiamas vos paspaudus suaktyvuotą integruoto teksto žodį), ji/jis gali pasirinkti kitą žodyną iš pateikiamo išsiskleidžiamo sąrašo arba paspausdamas žodyno simbolį. Jam nereikia papildomai atsidaryti paieškos lango. *Multidict* taip pat palengvins supratimą tarp kalbų, kurios neturi spausdintų žodynų (pvz., airių keltų ir škotų keltų kalbų).

*Wordlink* (pažodžiui: žodžių jungtis) gali sujungti daugumą tinklalapių su internetiniais žodynais. Tai programa, leidžianti automatiškai sujungti visus Clilstor'e esančio pratimo integruoto teksto žodžius arba tiesiog skaityti tekstus internete, naudojantis internetiniais žodynais, ir kurią galima rasti adresu multidict.net arba prisijungti tiesiogiai adresu multidict.net/wordlink.

| Wordlink navigation frame Help About Wordlink Example pages                                                                                          | 803 |
|----------------------------------------------------------------------------------------------------|-----|
| Process the following webpage V Remove existing links Dictionary in Splitscreen V                                                                    |     |
| Webpage language English (en) Go enm                                                                                                    | Esc |
|                                                                                                    |     |
| Wordlink can link most webpages word-by-word to online dictionaries.<br>Copy and paste a url into the box above, specify the language, and click Go. |     |
| See Help for more information.                                                                                                    |     |

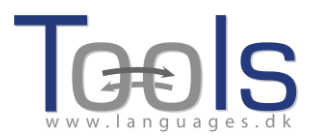

Naudojantis *Wordlink* kaip atskira priemone, visi žodžiai jūsų pasirinktame tinklalapyje bus sujungti su žodynais per *Multidict* sistemą, o jums tereikia pasirinkti kalbą, naudojantis išsiskleidžiamu meniu. Po to reikia įklijuoti URL tinklalapio, kurį norime sujungti su *Multidict* žodynais, į tam skirtą laukelį, paspausti "Go" (žiūrėkite žemiau esančio Paveikslo 4 paryškintą dalį 1). Šitaip galime paspausti bet kurį žodį tekste ir jo reikšmę pasižiūrėti *Multidict'e* (žiūrėkite Paveikslėlio 4 išryškintą dalį 3). Kaip matyti žemiau esančiame paveikslėlyje, suaktyvintas teksto žodis yra *"considerato"* (apsvarstomas). Ši informacija automatiškai perkeliama į Multidict paieškos langą , kaip tai matyti Paveikslėlio 4 išryškintoje dalyje 3. Galiausiai pasirinkto žodyno lange pasirodo išverstas žodis. Žemiau esančiame pavyzdyje (išryškinta dalis 4) naudojamas *WordReference* žodynas.

Kadangi vienu metu galime ieškoti tik vieno žodžio reikšmės, norėdami išversti sudėtinį žodį, tokį, kaip pavyzdžiui, "look after", turime papildomai įrašyti trūkstamą žodį į *Multidict*.

Multidict sugeba prisiminti, kokį žodyną naudojote paskutinį kartą ir iš kokios į kokią kalbą vertėte, taip taupydamas jūsų laiką, nors kiekvieną kartą kalbą ir žodyną galima lengvai pakeisti.

#### 5. SUPRATIMAS KAIP CLILSTORE VEIKIA FUNKCIJA MULTIDICT

Įsivaizduokite, kad jūsų studentai skaito straipsnį internete ir suvokia, jog jiems reikia susirasti žodį internetiniame žodyne. Jiems reikia atidaryti naują langą, ieškoti žodyno, išspausdinti arba "įklijuoti" ieškomą žodį žodyno lange, kol galiausiai paaiškėja, jog šis žodynas tokio žodžio nepateikia. Tuomet jie viską pradeda iš pradžių, užtrunka, kol internete susiranda naują žodyną, ir vėl spausdina ar "klijuoja" ieškomą žodį. Kai proceso pabaigoje pagaliau susiranda ir išsiverčia žodį, labai tikėtina jog jau būna užmiršę, kokiame kontekste jis bus vartojamas, todėl, norėdami susiorientuoti, privalo skaityti tekstą iš pradžių.

Naudojantis *Multidict* funkcija, šį dalyką galima laikyti praeitimi. Vienu klavišo paspaudimu studentai turi prieigą prie internetinių žodynų, verčiančių daugiau nei į/iš 100 kalbų, kurie sudėti mūsų programos paieškos sistemoje. Jiems lengvai pasiekiami visi geriausi internete aptinkami žodynai. *Multidict* galima naudoti kaip paprastą žodyną, tiesiog įrašant žodį, kurio reikšmės ieškome, tačiau jis taip pat betarpiškai sujungia jūs su didžiuliu skaičiumi vienakalbių ar dvikalbių žodynų, kuriuos galima keisti, jei pirmasis paieškos rezultatas netenkina.

Vis dėlto, naudojantis Clilstore sistema, *Multidict* puslapis yra automatiškai sujungtas su jūsų skaitomu tekstu. Tai reiškia, jog pradingsta daugybinio žodžių spausdinimo vargas, ieškant reikšmės žodyne! Vartotojai, besimokantys kalbų tiesiog paspaus žodį tekste, ir automatiškai dešiniajame ekrano šone atsiras jo vertimas. Jei žodžio nepavyks išversti, jiems tereikės išsiskleidžiančio meniu juostoje pasirinkti kitą

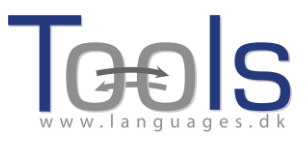

žodyną. Taip skaitant sutaupoma daug laiko, o skaitymas tampa lengvesnis ir paprastesnis tiek dirbant prie PK, tiek naudojantis mobilia priemone.

Galima pasirinkti iš begalės žodynų: kai kurie tinkami, ieškant bendrinių žodžių, o kiti naudojami kokia nors specialiai sričiai. Pavyzdžiui, IATE duomenų bazė labai naudinga, jei dirbama su specifiška ES terminologija, tačiau ji taip pat labai praverčia, ieškant techninių terminų ar kitų profesinių žodžių. Kitas pavyzdys yra *Langtolang* žodynas, kurio papildoma nauda yra garso failas su žodžių tarimu. Tai ypač praverčia pradedantiems arba tiems vartotojams, kurie nėra tikri dėl tam tikrų žodžių ar garsų tarties.

Iš tiesų sistemoje egzistuoja begalė žodynų apsirinkimui, o jų kiekis varijuoja, priklausomai nuo ieškomos kalbos. Norint sėkmingai naudotis sistema, kiekvienam vartotojui, prieš pradedant skaityti, privalu praleisti šiek tiek laiko, susipažįstant su sistemos sandara ir veikimu.

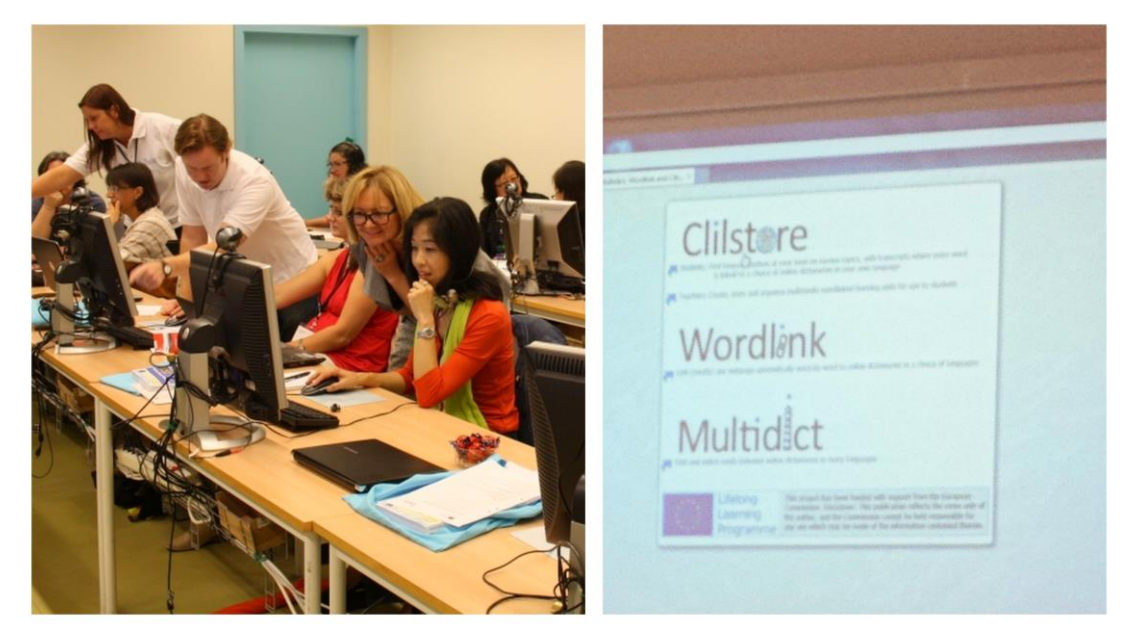

Projekto Tools nariai pristato Clilstore konferencijoje EUROCALL 2012 Gothenburge (Švedija)

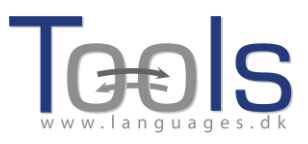

# II. KAIP SUKURTI CLILSTORE MOKOMĄJĄ UŽDUOTĮ

#### **1. PIRMIEJI ŽINGSNIAI**

Tai detalus vadovas parodantis, kaip internete dirbti su vaizdo medžiaga ir pratimo tekstu, kuriame visi žodžiai yra susieti su įvairiais internetiniais žodynais. Demonstruojama medžiaga yra tinklapyje: <u>http://multidict.net/cs/780</u>

| Clilstore Unit info                                                                                                    | Multidict navigation frame Help About                                                                                                    |
|----------------------------------------------------------------------------------------------------|----------------------------------------------------------------------------------------------------|
| Scott Fraser: Why eyewitnesses get it wrong                                                                                                    | array         (€)           From         ↔ 0         Dictionary (*)           English (en)         +)         Dansk (da)         +)           enm         nb         ms/ nl         m         (%)         1 |
| TED Ideas worth spreading                                                                                                    | array<br>en > da (domain: Any domain, type of search: All)                                                                                                    |
| SCOTT FRASER<br>(click to play)                                                                                                    | Information technology and data processing [COM] EN array DA seet matrice Information technology and data processing [COM]                                                                                  |
| The murder happened a little over 21 years ago, January the 18th, 1991, in a small bedroom community of Lynwood, California, just a few miles southeast of Los Angeles. A father came out of his house to tell his                                                                                                    | EN array<br>array<br>DA tabel<br>sæt                                                                                                    |
| teenage son and his five friends that it was time for them to stop horsing around on the front lawn and on the<br>sidewalk, to get home, finish their schoolwork, and prepare themselves for bed. And as the father was<br>administering these instructions, a car drove by, slowly, and just after it passed the father and the teenagers, a<br>hand went out from the front passenger window, and "Bam, Bam!" killing the father. And the car sped off.                                                                                                    | Documentation, Information technology and data processing [COM] EN array classificatory array                                                                                                    |
| The police, investigating officers, were amazingly efficient. They considered all the usual culprits, and in less than 24 hours, they had selected their suspect: Francisco Carrillo, a 17-year-old kid who lived about two or three blocks away from where the shooting occurred. They found photos of him. They prepared a photo array, and the day after the shooting, they showed it to one of the teenagers, and he said, "That's the picture. That's the shooter I saw that killed the father."                                                                          | DA klassifikatorisk række Information technology and data processing [COM] EN array DA dratabebel                                                                                                    |
| That was all a preliminary hearing judge had to listen to, to bind Mr. Carrillo over to stand trial for a first degree murder. In the investigation that followed before the actual trial, each of the other five teenagers was shown photographs, the same photo array is. The picture that we best can determine was probably the one that they were shown in the photo array is in your bottom left hand corner of these mug shots. The reason we're not sure absolutely is because of the nature of evidence preservation in our judicial system, but that's another whole | Documentation (COM) EN array geled DA                                                                                                    |
| TEDx talk for later. (Laughter)                                                                                                    |                                                                                                    |

1 paveikslas. Pratimas 780 po to, kai spustelėjote žodį "array"

Eikite į <u>http://multidict.net/clilstore</u>ir paspauskite mygtuką "Registruotis"(Register). Tada įrašykite vartotojo vardą, slaptažodį ir pateikite savo vardą, pavardę, ir el. pašto adresą.

#### Clilstore - Teaching units for Content and Language Integrated Learning

Login or register if you wish to create and edit pages.

| Include test units  |      | include (    | optional columns                      |                              |
|---------------------|------|--------------|---------------------------------------|------------------------------|
| id Owner            | Lang | Level        | Title                                 | Text or Summary              |
|                     |      | min.<br>max. | contains                              | contains<br>(Filter) (Reset) |
| 780 fred            | en   | C1           | Scott Fraser: Why eyewitnesses get it | wrong                        |
| 779 celeb           | en   | C1           | How the Americans see the British     |                              |
| 778 fred            | da   | A2           | Lærlingevittigheder                   |                              |
| 777 fred            | da   | A1           | Cykeltyveriet                         |                              |
| 775 GuthanNanEilean | gd   | B2           | Dhan Chamara: Gòrdan Wells            |                              |
| 774 GuthanNanEilean | gd   | B2           | Dhan Chamara: Tormod MacGill-Eain     |                              |
| 2 p                 | ave  | eiksi        | las: Clilstore jvadini                | s puslapis.                  |

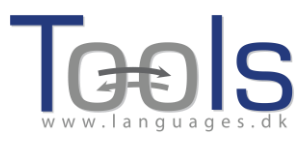

| Logged in as <b>fred</b> logout 🗐 My units Create a unit |        |              |   |   |                                             |
|----------------------------------------------------------|--------|--------------|---|---|---------------------------------------------|
| Include test units by other authors                      |        |              |   |   |                                             |
| id Owner                                                 | r Lang | Level        |   |   | Title                                       |
|                                                          |        | min.<br>max. |   |   | contains                                    |
| 780 fred                                                 | en     | C1           | * | Ø | Scott Fraser: Why eyewitnesses get it wrong |
| 779 celeb                                                | en     | C1           |   |   | How the Americans see the British           |
| 778 fred                                                 | da     | A2           | * | P | Lærlingevittigheder                         |
| 777 fred                                                 | da     | A1           | × | Ø | Cykeltyveriet                               |
| 3 paveikslas. Clilstore pagrindinis puslapis             |        |              |   |   |                                             |

Kai būsite prisijungęs, galėsite kurti naujus pratimus arba redaguoti esamus (taip pat galima ištrinti X savo paties pratimus). Dabar atėjo laikas paspausti mygtuką "Sukurti pratimą"(Create a unit).

| New Clile | store page       |                           |                                              |                              |                     |   |  |
|-----------|------------------|---------------------------|----------------------------------------------|------------------------------|---------------------|---|--|
| Embod o   | odo for vidor    | or nicture (if any)       |                                              |                              |                     |   |  |
| Embed C   |                  | o or picture (ir any)     | Float                                        |                              |                     |   |  |
| Text      | Either plaintext | t with blank lines betwee | n paragraphs ( 📄 tick to preserve line break | s at ends of lines). Or else | e entirely in html. |   |  |
| The text  | t for the st     | udents to read (mi        | nimum length 100 characters)                 |                              |                     |   |  |
|           |                  |                           |                                              |                              |                     |   |  |
|           |                  |                           |                                              |                              |                     |   |  |
|           |                  |                           |                                              |                              |                     |   |  |
|           |                  |                           |                                              |                              |                     |   |  |
|           |                  |                           |                                              |                              |                     |   |  |
|           |                  |                           |                                              |                              |                     |   |  |
|           |                  |                           |                                              |                              |                     |   |  |
|           |                  |                           |                                              |                              |                     |   |  |
|           |                  |                           |                                              |                              |                     |   |  |
|           |                  |                           |                                              |                              |                     |   |  |
|           |                  |                           |                                              |                              |                     |   |  |
|           |                  |                           |                                              |                              |                     |   |  |
|           |                  |                           |                                              |                              |                     |   |  |
| Link bu   | ttons            |                           |                                              |                              |                     |   |  |
| Bu        | itton text       | WL Link (url or clilstor  | e page number)                               |                              |                     |   |  |
|           |                  |                           |                                              |                              |                     |   |  |
|           |                  |                           |                                              |                              |                     |   |  |
|           |                  |                           |                                              |                              |                     | ] |  |
|           |                  |                           |                                              |                              |                     |   |  |
| nguage o  | ode              |                           |                                              | 2                            |                     |   |  |
| arner lev | rel (CEFR)       | Unspecified     OA1       | OA2 OB1 OB2 OC1 OC2                          | -1                           | -1                  |   |  |
| mmary: (  | 1000 character   | maximum)                  |                                              |                              |                     |   |  |
|           |                  |                           |                                              |                              |                     |   |  |
|           |                  |                           |                                              |                              |                     |   |  |

 $\hfill \hfill \hfill$ 

Owner: [fred ] I am the author of the text and material / *or* I have permission to use the text and material (Publish)

4 paveikslas: Pratimo su vaizdo medžiaga ir tekstu kūrimas Clilstore puslapyje

Puslapis "Sukurti pratimą" (Create a unit) turi keletą laukelių ir galimybių. Šiame apraše apžvelgiame juos iš viršaus į apačią:

- Antraštė: Parašykite tinkamą naujojo pratimo pavadinimą.
- Įrašykite kodą > "Float": Pasirinkite vietą, kurioje bus vaizdo/garso medžiagos ar nuotraukos tekstas.

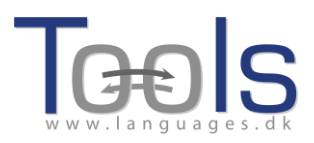

 Įrašykite kodą: norint talpinti vaizdo/garso medžiagą ar nuotrauką iš tinklapių Youtube.com, TED.COM, Vimeo.com, Flickr.com ir t.t. jums reikia surasti užrašą "Dalintis ir įterpti" (Share and Embed), tada nukopijuokite ir įklijuokite visą įdėjimo kodą (kuris susideda iš HTML kodo) į laukelį "Įterpti kodą vaizdo medžiagai ar paveikslui" (Embed code for video or picture). Žr. pavyzdį iš TED.COM žemiau.

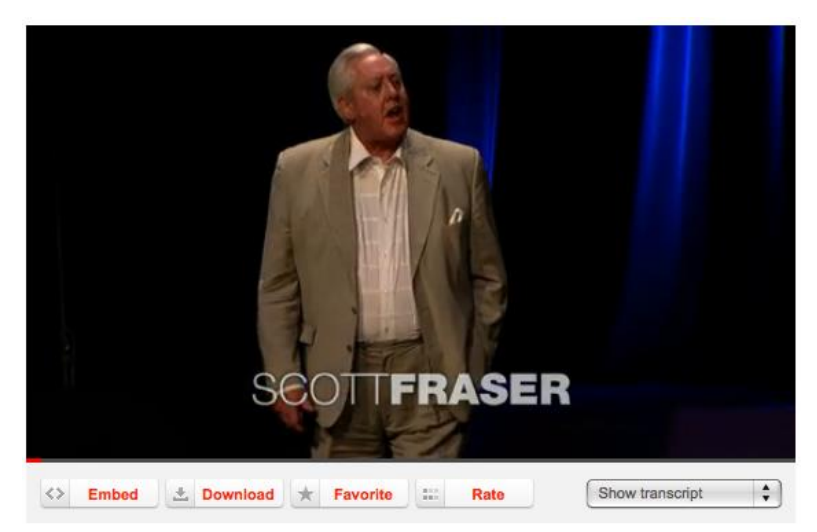

5 paveikslas: Video iš TED.COM paspaudus mygtukus "Įterpti" (Embed) ir "Rodyti stenogramą" (Show transcript)

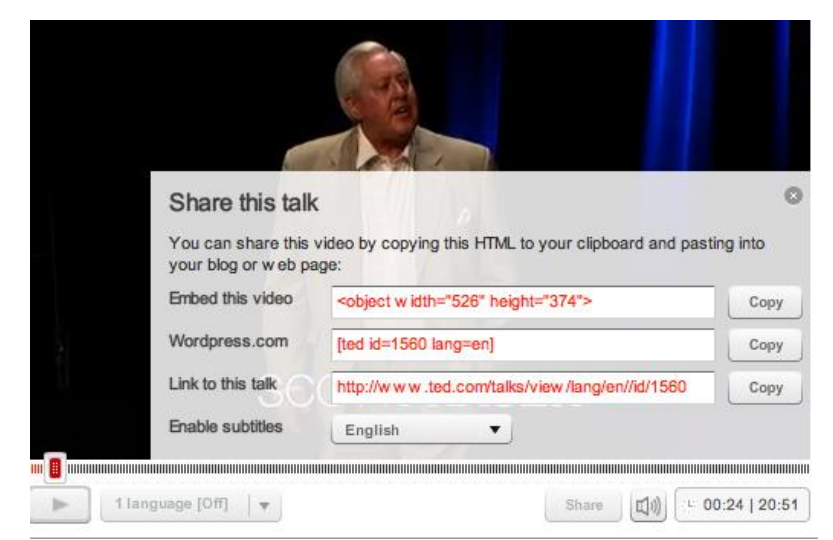

6 paveikslas: Nukopijuokite kodą paspaudę mygtuką "Įterpti"(Embed)

 Tekstas: Atkreipkite dėmesį, kad turi būti tuščia eilutė tarp kiekvienos pastraipos, kad būtų užtikrintas gražus galutinio rezultato išdėstymas. \* Atkreipkite dėmesį į langelį žalios spalvos instrukcijos viduryje, jei tekstas yra

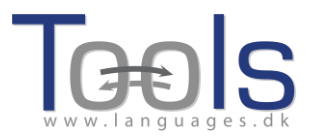

dainos tekstas, tada pažymėjimas čia užtikrins, kad eilutės rašomos taip , kad posmai rodomi tinkamai.

- Tekstas: Yra keletas svetainių, kurios siūlo vaizdo medžiagą ir stenogramas, pvz.. http://www.languages.dk/digital kur vaizdo medžiaga yra keliomis kalbomis. Šiame pavyzdyje mes naudosime video iš TED.COM (http://www.ted.com/talks/scott fraser the problem with eyewitness testi mony.html), tiesiog spustelėkite mygtuką "Rodyti stenogramą" (Show transcript), pasirinkite "Anglų kalba"(English), tada nukopijuokite visą tekstą.
- Nuorodų mygtukai: Čia galima kurti mygtukus, kurie susieti su kitais tinklalapiais ir pratimais. Parašykite trumpą pavadinimą žaliame laukelyje "Mygtuko tekstas" (Button text) ir įrašykite visą interneto adresą laukelyje "Nuoroda" (Link) (rekomenduojama kopijuoti ir įklijuoti adresus, kad nebūtų rašybos klaidų). Atkreipkite dėmesį, kad yra žymėjimo langelis "WL", jei pažymite šį langelį, tada puslapis, į kurį įeinate, bus tvarkomas taip, kad visi žodžiai bus susiję su internetiniais žodynais (Atkreipkite dėmesį, kad kai kuriuose interneto puslapiuose yra klaidų, todėl jie nedirba su WL funkcija).

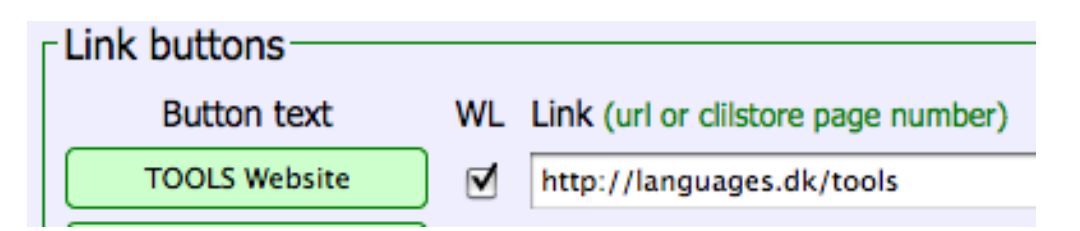

7 paveikslas: *Mygtuko su nuoroda į TOOLS tinklapį su visais žodžiais susietais su internetiniais žodynais sukūrimas* 

- Kalbos kodas: Nepamirškite naudoti tarptautinį teksto kalbos sutrumpinimą, pavyzdžiui, EN anglų kalbai. Tai reikalinga Clilstore siekiant gauti teisingus žodynus (jei nesate tikri dėl savo kalbos kodo, galite patikrinti jį lengvai per <u>http://multidict.net/multidict/</u> ir pasirinkti išskleidžiamajame meniu "iš lauke)
- Vartotojo lygis: Nustatykite kokio lygio reikia mokiniui, kad jis gautų kuo daugiau naudos iš pratimo. Šie lygiai remiasi Bendraisiais Europos kalbų metmenimis (http://www.coe.int/t/dg4/linguistic/cadre\_en.asp).
- Santrauka: Parašykite trumpą ir įdomią turinio santrauką. Šį tekstą ras paieškos sistemos, pvz. Google.
- Pažymėkite, jei tai tik bandomasis pratimas: Prašome tik pažymėti šį langelį, jei pratimas yra nebaigtas arba yra tik eksperimentas, ir tuo atveju, atminkite, kad jį vėliau reikia pabaigti arba ištrinti.
- Savininkas: Pažymėkite šį langelį, jei jūs turite teisę / leidimą naudoti tekstus ir vaizdo medžiagą ir t.t.
- Publikuoti: spustelėkite ir pasidalinkite su kolegomis visame pasaulyje 😊

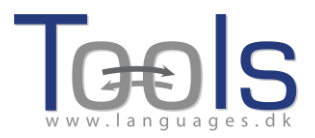

Štai ir viskas: Jūsų pratimui buvo suteiktas numeris, pvz. 780. Tai reiškia, kad internetinis jūsų pratimo adresas yra http://multidict.net/cs/780 (tiesiog pakeisti 780 savo pratimo numeriu).

#### 2. PAŽENGUSIO VARTOTOJO ŽINGSNIAI

Po to, kai pratimas buvo sukurtas, galima jį redaguoti, t.y. pridėti nuorodas kitiems internetiniams puslapiams ar užduotis, naudojant "Link Buttons" ir įklijuojant į nuorodą.

| Scott Fraser: Why eyewitnesses get it wrong                                                                                                    |
|----------------------------------------------------------------------------------------------------|
|                                                                                                    |
| Embed code for video or picture (if any) Float scroll te +                                                                                                    |
| <pre><object height="374" width="\$26"><param name="movie" value="http://video.ted.com/assets/player/swl/EmbedPlayer.swl"/><param <="" name="allowFullScreen" pre="" value="true"/></object></pre> |
| Text This is html - Remember to put round any new paragraphs you insert <                                                                                                    |

8 paveikslas: Pratimo redagavimo puslapio pavyzdys naudojant KMTIG .

TAČIAU atkreipkite dėmesį, kad tekstas langelyje "Tekstas" (Text) yra suformatuotas kaip HTML. Kiekviena pastraipa prasideda su ir baigiasi . Jei norite redaguoti / keisti žodžius, tada tiesiog nešalinkite pvz.. Jei norite įterpti naują pastraipą tekste, nepamirškite, kad ji turi prasidėti su ir baigtis .

Jei norite įterpti nuotrauką iš Flickr.com tarp dviejų pastraipų, tada spustelėkite "Dalintis"(Share) ir "Naudoti HTML / BBCode" ant Flickr nuotraukos, (tai yra būdas kurį "Flickr" siūlo savo kodui įterpti)

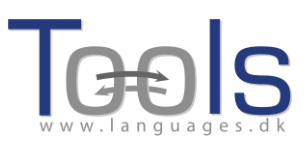

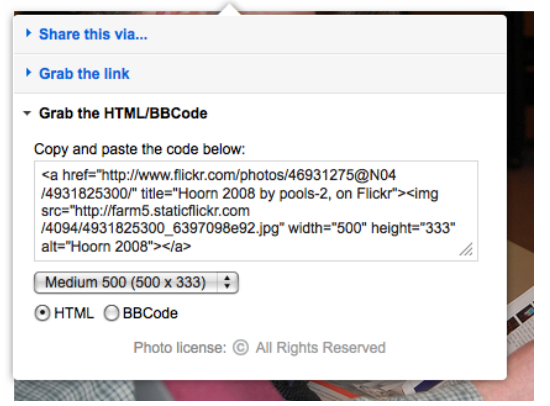

9 paveikslas: Kodo įterpimo iš Flickr pavyzdys

Nukopijuotas kodas (taip pat ir nuotrauka), dabar gali būti įterptas į laukelį "Tekstas" tol, kol jis patenka tarp dviejų pastraipos simbolių " "

Ta pati procedūra gali būti naudojama, įmontuojant dar vieną vaizdo įrašą arba garso failą tarp teksto dalių.

Jei nesate patenkintas tekstu ir norite perdaryti, tada lengviausia pradėti nuo naujos užduoties, nebent jūs norite įterpti ir kodus kiekvienai pastraipai.

# 3. MOKYTOJO IR STUDENTO "PASIDARYK PATS" VIDEO

"Pasidaryk pats" serijos filmukai buvo sukurti, siekiant padėti mokytojams, kurie nori kurti Clilstore pratimus, ir studentams/ mokiniams, kurie nori naudoti šią paslaugą savarankiškai. Šie filmai yra prieinami visomis projekto kalbomis ir gali būti prieinami naudojant žemiau esančias nuorodas.

|               | MOKYTOJO Video              | STUDENTO Video              |
|---------------|-----------------------------|-----------------------------|
| ANGLŲ K.      | http://youtu.be/yaiybnAnEuU | http://youtu.be/WjGt5d4AXBs |
| DANŲ K.       | http://youtu.be/2sVai- Qqtc | http://youtu.be/wbpiaBd2imc |
| ISPANŲ K.     | http://youtu.be/C4Xq0ALARHU | http://youtu.be/Mp_aFDC4o24 |
| AIRIŲ K.      | http://youtu.be/BB10jBjbAS0 | http://youtu.be/bzyFWvvXtw8 |
| ŠKOTŲ GĖLŲ K. | http://youtu.be/iY9PAeYQugE | http://youtu.be/eHnY7X-67vo |
| PORTUGALŲ K.  | http://youtu.be/hyOmWVgtchl | http://youtu.be/Acj0Sb6RrtM |
| LIETUVIŲ K.   | http://youtu.be/7sGJ5ULxNKQ | http://youtu.be/mc8oQDp3Slc |

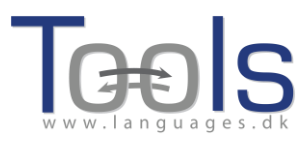

# **III. PAPILDOMA INFORMACIJA**

# **1. PAMOKOS PLANO ŠABLONAS**

Šis šablonas ir kontrolinis sąrašas padės mokytojams planuoti IUKDM pamoką. Kuriant pratimus studentams patartina atsižvelgti į šiuos elementus ir pamąstyti kokių mokymosi rezultatų siekiame.

| Vardas:                                          | Dalykas: | Kalba: | Lygis: |  |  |
|--------------------------------------------------|----------|--------|--------|--|--|
| Pamokos tikslai:                                 |          |        |        |  |  |
| Studentai sužinos/ sugebės/ susipažins su ir kt. |          |        |        |  |  |

•••

Kalbos tikslai:

| Gramatika + žodynas reikalingi tam, kad būtų galima atlikti     |  |
|-----------------------------------------------------------------|--|
| užduotis ir padėti suprasti (žodynas, sakinio struktūra, teksto |  |
| organizacija,)                                                  |  |

#### Kalbinė pagalba:

Kaip jūs vadovausite studentams K2 vartojime?

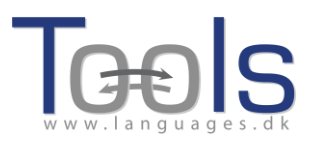

# Procedūra ir metodai:

# Pasitikrinkite

Ar pagalvojote apie šiuos faktorius?

| Svarstytini faktoriai                                                                       | Taip/Ne | Parašykite, kaip tai bus įtraukta į pamoką |
|---------------------------------------------------------------------------------------------|---------|--------------------------------------------|
| Dalykas – Mokymosi<br>rezultatai                                                            |         |                                            |
| Komunikavimas (grupės,<br>poros, su vadovaujant<br>mokytojui, mokytojas-<br>studentas, kt.) |         |                                            |
| <b>Gebėjimas pažinti</b><br>(metodika, protiniai<br>procesai, multimodalumas)               |         |                                            |

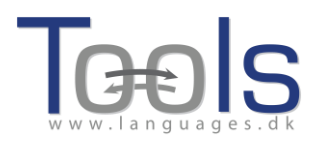

| Kultūrinės temos                                                                                                    |  |
|----------------------------------------------------------------------------------------------------|--|
| Kalbos reikalavimai ir<br>kalbinė parama (gramatika,<br>žodynas, kada, kodėl ir kaip,<br>teksto struktūra, teksto<br>organizacija) |  |
| <b>Parinkta medžiaga</b> (ką<br>naudoti, kodėl ir kaip)                                                                            |  |
| <b>Mokytojo vaidmuo</b> (kaip<br>užimti studentus, pateikti<br>medžiagą, teikti pagalbą)                                           |  |
| <b>Studento vaidmuo</b> (kaip ši<br>pamoka koncentruojasi į<br>studentą?)                                                          |  |

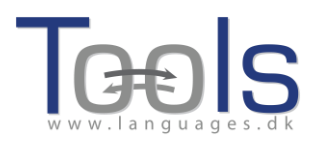

| <b>Mąstymo įgūdžiai</b> (faktiniai<br>klausimai, kodėl, kaip,<br>hipotezė, sintezė,<br>numatymas. Ar tai padeda<br>ALM? |  |  |
|----------------------------------------------------------------------------------------------------|--|--|
| Pastoliai ir indėlio/ teksto,<br>audio, video ir kt. įvairovė<br>(parama)                                               |  |  |

#### **3. NAUDINGOS SVETAINĖS IR NUORODOS**

#### Programinė įranga ir internetinės svetainės

- TOOLS programinė įranga: <u>www.multidict.net/</u>
- Hot Potatoes: <u>http://hotpot.uvic.ca/</u> Jei įkeliate užduotis į "Dropbox'o"
   Viešąjį aplanką, galite dešiniuoju pelės mygtuku spustelėkite failą ir gauti viešąjį adresą, tai gali būti naudojama kaip nuoroda iš Clilstore užduoties.

#### Garso, vaizdo ir grafikos nuorodos

- TED, atkreipkite dėmesį į mygtukus: "Show transcript" ir "Embed" <u>http://www.ted.com</u>
- YouTube video: <u>www.youtube.com</u>
- Vimeo video: <u>www.vimeo.com</u>
- Garso failai kurie gali būti naudojami Clilstore naudojant "Embed". Jūs galite įkelti failus ar naudoti telefone: <u>www.iPadio.com</u>
- Garso, vaizdo a ar animuota grafika: <u>http://www.screencast.com/</u>
- Video anglų kalba su subtitrais ir kodu: http://www.languages.dk/digital/indexEN.html
- Fotografijos: <u>www.flickr.com</u>

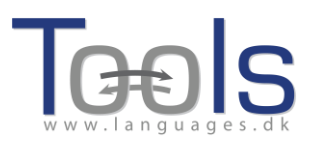

# **IV. VERTINIMAS**

#### SEMINARO VERTINIMO FORMA

Prašome padėti mums tobulinti TOOLS seminarus, nurodykite savo sutikimo lygį, naudojant žemiau pateiktą vertinimo skalę:

- 5 ++ Puikus
- 4 + Labai geras
- 3 +/- Geras / priimtinas
- 2 Silpnas
- 1 Prastas

| Įvadas į TOOLS projektą, Clilstore paslaugas ir<br>jo galimą taikymą buvo aiškus ir informatyvus. |  | 4<br>+ | 3<br>+/- | 2 | 1<br> | n.t. |
|---------------------------------------------------------------------------------------------------|--|--------|----------|---|-------|------|
|                                                                                                   |  |        |          |   |       |      |

| Buvo skirta pakankamai laiko registruoti<br>naujus vartotojus ir teikti patarimus mokymui,<br>kaip naudoti programinę įrangą ir susijusias<br>technologijas. |  | 5<br>++ | 4<br>+ | 3<br>+/- | 2 | 1<br> | n.t. |
|----------------------------------------------------------------------------------------------------|--|---------|--------|----------|---|-------|------|
|                                                                                                    |  |         |        |          |   |       |      |

| Klausimai / problemos iškilusios seminaro |  | 5  | 4 | 3   | 2 | 1 | n.t. |
|-------------------------------------------|--|----|---|-----|---|---|------|
| metu buvo tinkamai adresuotos.            |  | ++ | + | +/- | - |   |      |
|                                           |  |    |   |     |   |   |      |

| Šis seminaras suteikė man pakankamai žinių ir<br>kompetencijų, reikalingų naudotis internetine<br>sistema. |  | 5<br>++ | 4+ | 3<br>+/- | 2 | 1 | n.t. |
|----------------------------------------------------------------------------------------------------|--|---------|----|----------|---|---|------|
|                                                                                                    |  |         |    |          |   |   |      |

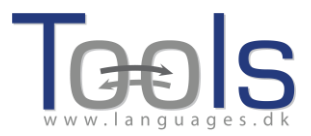

Kas man labiausiai patiko seminare/ programinėje įrangoje

Kas mano manymu galėtų būti patobulinta:

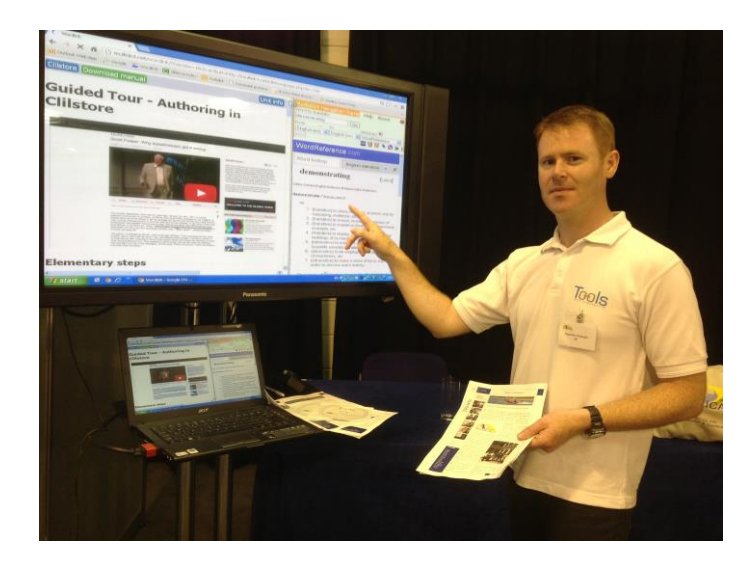

Projekto komandos narys Caoimhín Ó Dónaill pristato Clilstore konferencijoje WorldCALL 2013 Glazgove

# Nuorodos

 [1] Commission of the European Communities (2003). Communication No. 449 on Promoting Language Learning and Linguistic Diversity: An Action Plan 2004 – 2006. Available from http://eurlex.europa.eu/LexUriServ/LexUriServ.do?uri=COM:2003:0449:FIN:EN:PDF. [Retrieved 5/6/2012]

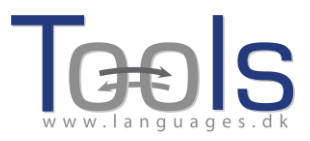

[2] Commission of the European Communities (N/A). Content and Language Integrated Learning. Available from http://ec.europa.eu/languages/languageteaching/content-and-language-integrated- learning \_en.htm. [Retrieved 5/6/2012]

#### Padėkos

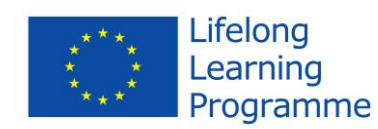

*Tools for CLIL Teachers* projektas finansuojamas remiant Europos Komisijai.

Šis leidinys atspindi tik autoriaus požiūrį, todėl Komisija negali būti laikoma atsakinga už bet kokį jame pateikiamos informacijos naudojimą.

#### **PROJEKTO PARTNERIAI**

Šio vadovo koordinatoriai yra by Ana Gimeno (Universidad Politécnica de Valencia), Caoimhín Ó Dónaill (University of Ulster) ir Rasa Zygmantaitė (Marijampolės profesinio rengimo centras) kartu su projekto *Tools for CLIL Teachers* partneriais:

- Kent Andersen (Syddansk Erhvervsskole Odense-Vejle College)
- o Cecilia Leboeuf (Syddansk Erhvervsskole Odense-Vejle College)
- HelleLykke Nielsen (University of Southern Denmark)
- Omar Dhahir (University of Southern Denmark)
- o Caoimhín Ó Donnaíle (Sabhal Mòr Ostaig)
- o Gordon Wells (Sabhal Mòr Ostaig)
- Maria João Marçalo (Universidade de Évora)
- Ana Alexandra Silva (Universidade de Évora)
- Fernando Gomes (Universidade de Évora)
- Neil Comer (University of Ulster)

#### Koordinuojanti institucija:

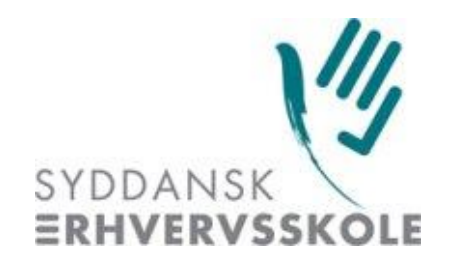

Syddansk Erhvervsskole Odense-Vejle College (DK)

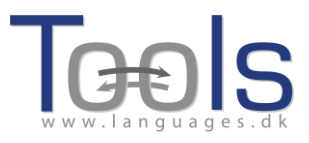

#### Partnerių institucijos:

- University of Southern Denmark (DK)
- Universidad Politécnica de Valencia (ES)
- Marijampolės profesinio rengimo centras (LT)
- Universidade de Évora (PT)
- Sabhal Mòr Ostaig (Scotland, UK)
- University of Ulster (Northern Ireland, UK)
- European Association for Computer-Assisted Language Learning (Europeanwide)

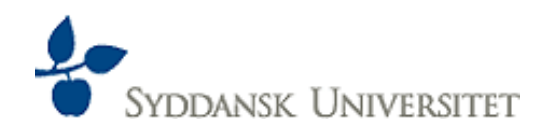

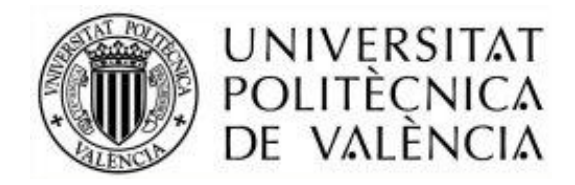

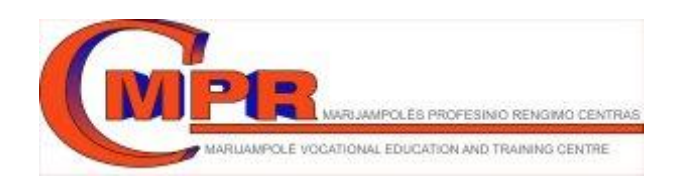

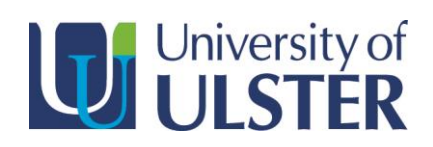

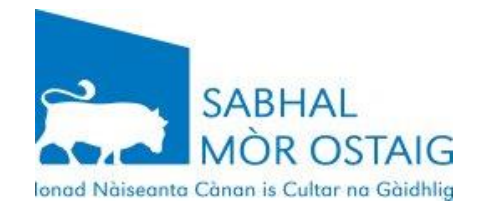

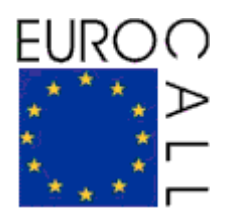

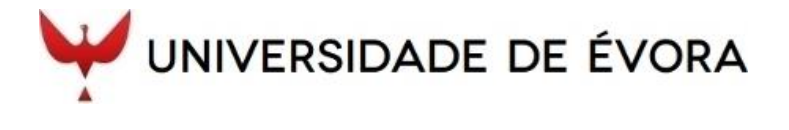